## ASS A6/S6/S7 mit A6 4G allroad Optionen nutzen

Vorteil: mehr Verstell Bereich.

Serie AAS -10mm+20mm=**30**mm/S6+Rs6 -15mm+20mm=**35**mm allroad -15mm+45mm = **60**mm

Standard AAS geht im "anheben Modus" ab 80 km/h wieder runter . Der allroad ab35! Wobei im offroad Modus bis 35km/h 45mm / bis 80 km/h +35mm// bis 120km/h +20mm / ab 120 wird wie beim Standard AAS das Tiefniveau (-15mm) angefahren wenn auto oder efficiens) gewählt ist.

Hierzu gibt es eine schöne Animation https://www.youtube.com/watch?v=uxu4EuDRWAY

Was wird benötigt? Stand 12/2016 VCP Ac tivator6.2 / VCP, AAS STG 4g0907533F/

Wenn Ihr Euch sicher seid, das Ihr die Neuste Version habt bei PUNKT2 weitermachen

1. Activator starten VCP Dongle verbinden

| 424                                                                        |                                                                                                    |
|----------------------------------------------------------------------------|----------------------------------------------------------------------------------------------------|
| Sechet& dong a                                                             | User functions                                                                                                    |
| frame prime                                                                | Canada ( Anna ) Canada ( Anna ) Canada ( Anna ) Canada ( Anna )                                                                                                    |
| Help                                                                       |                                                                                                    |
|                                                                            | Service functions                                                                                                    |
| Close                                                                      | The second second |
|                                                                            |                                                                                                    |
|                                                                            |                                                                                                    |
|                                                                            |                                                                                                    |
| ting for undate of any                                                     | rivator program                                                                                                    |
| ng for update of act                                                       | stivator program                                                                                                    |
| ng for update of any<br>newsyi version.<br>el Beader 155 CCID :            | stivator program                                                                                                    |
| ing for update of act<br>newset version.<br>[e] Beader USB CCID :          | stivator program<br>Smart Card Beader 0 inserted !                                                                                                    |
| ring for update of act<br>; newest version.<br>;[e] Beader USB CCID ;<br>; | stivator program<br>Smart Card Beader 0 inserted !                                                                                                    |
| ring for update of ear<br>  newart version.<br> le] Beader USB CCID (      | stivator program<br>Smart Card Beader 0 inserted !                                                                                                    |
| ring for update of ear<br>; newest version.<br>[1e] Reader USB CCID ;      | stivator program<br>Smart Card Beader 0 inserted -!                                                                                                    |
| ring for update of ear<br>; newest version.<br>[1e] Reader USB CCID ;      | stivator program<br>Smart Card Beader 0 inserted '                                                                                                    |
| ring for update of ear<br>; newest version.<br>[1e] Reader USB CCID ;      | stivator program<br>Smart Card Beader 0 inserted -!                                                                                                    |
| ring for update of ear<br>  newwart version.<br> le] Reader USB CCID :     | stivator program<br>Smart Card Beader O inserted 4                                                                                                    |
| ring for update of ear<br>; newast version.<br>;[e] Reader USB CCID ;      | stivator program<br>Smart Card Beader O inserted 4                                                                                                    |
| ring for update of ear<br>newwart version.<br>(le) Reader USB CCID (       | tivator program<br>Smart Card Beader O inserted 4                                                                                                    |
| ring for update of ear<br>newwart version.<br>(le) Reader USB CCID (       | stivator program<br>Smart Card Beader O inserted 4                                                                                                    |
| ring for update of ear<br>newwart version.<br>(le) Reader USB CCID (       | stivator program<br>Smart Card Beader O inserted (                                                                                                    |
| ring for update of ear<br>; newast version.<br>(le) Reader USB CCID ;      | stivator program<br>Smart Card Beader 0 inserted !                                                                                                    |
| ring for update of eor<br>; newust version.<br>(le) Reader USB CCID ;      | stivator program<br>Smart Card Beader 0 inserted !                                                                                                    |
| ring for update of eor<br>; newust version.<br>;le] Reader USB CCID ;      | stivator program<br>Smart Card Beader 0 inserted '                                                                                                    |
| ring for update of eor<br>; newust version.<br>(le) Reader USB CCID ;      | stivator program<br>Smart Card Beader 0 inserted '                                                                                                    |
| ring for update of ear<br>newwart version.<br>(le) Reader USB CCID :       | Smart Card Beader 0 inserted 1                                                                                                    |
| ring for update of ear<br>newwart version.<br>(le) Reader USB CCID (       | Smart Card Beader 0 inserted 1                                                                                                    |
| ring for update of ear<br>newwart version.<br>(le) Reader USB CCID (       | Smart Card Beader 0 inserted 1                                                                                                    |

- 1.1 Recheck dongle Press CONNECT Press Download I, dann Download II, dann Update IFace, wenn erfolgreich, USBDongle rausziehen und neu einstecken.
- 1.2 ACTIVATOR beenden
- VCP AKIVATOR starten (siehe obenReCheck Dongle/Connect) Gehe auf Filemanagent, suche die Datei 4G0907533f, lade a6\_niveau\_4g0907553f.zdc über DOWNLOAD selected in das Dongle

| GroupName      | GroupDesc    | Filename                           | Description                                                      | DateUploaded        | HodelsSupporte ^  |
|----------------|--------------|------------------------------------|------------------------------------------------------------------|---------------------|-------------------|
| Accane         | Base: Accuse | 45_ben2_8k0907064Gs.adc            | BCH2 rear larges configuration data. Useful when doing USBU      | 2014-05-26 12:49:17 | Audi A5 coupe, A5 |
| Access         | Besic Access | ASR_BCH1_8K0907063Ax,Dx.adc        | BCH1 configuration data (Halogen + Xenon) for AS Facelitt.       | 2014-09-29 19:46:25 | Audi AS Coupe     |
| Access         | Basic Access | q5_ben2_8k09070548x,Dx.mk          | BCH2 new large configuration data. Useful when doing USBU        | 2014-09-29 20:01:09 | Audi QS           |
| Access         | Basic Access | A7_passengerdoor_4g8999792D,E.adc  | Door control module configuration data. Supported unitsi         | 2014-09-30 09:12:48 | Audi 47           |
| Access         | Basic Access | A7_driverdoor_Ag2959793D,E.rdr     | Door control module configuration data. Supported units:         | 2014-09-30 09:13:38 | Audi A7           |
| Access         | Basic Access | gsf7_pdc_5q0919294e_europe.2dt     | 8-channel Parktronic configuration data. Supported BCU:          | 2014-10-01 14:40:41 | Colf 7            |
| Arcerz.        | Rask: Access | q5_bem1_0k09070638x,Dx.zdc         | BCH3 configuration data (Italogen + Yenon) for Q5 Pacelift.      | 2014-10-07 18:40:00 | Aud 05            |
| Access         | Basec Access | a6_niveau_hg0917553f.adc           | An Suspension calibration data: Supported controller: 1g0007553F | 2014-10-09 14:08:20 | Audi A6 C7        |
| 2 agoscos<br>c | saf          | RindNext     PindPrev     Sill Hig | night                                                            |                     | , v               |
| Dowald         | act selected |                                    | Close Save location                                              | C:W0P6)             | 0                 |

Und schließe den Activator

3. Starte VCPCanPro und gehe zu geführte Fkt.

|            |                 |               | -                         | Stellergenede |            |       |              |
|------------|-----------------|---------------|---------------------------|---------------|------------|-------|--------------|
| it) Polor  | (RZ) Getrebe    | (03),438      | (16) Can                  | n [PSAn       | 00g (12)Te | (22)  | AND (26) WF8 |
| ie') Meni  | (44)Lerking     | (49) Klewfort | (58) Rao                  | 0             |            |       | liter c.     |
|            |                 |               | Armstedangen              |               |            |       | Scenu dalan  |
| 348WAV     | Till artiklenes | 7N cenduleres | Pahlempeicher<br>Issachus | Betweene Bit  | Wither     | DolP  | 600          |
|            | Bongler         | No.8 bosh     | EDED                      | Asx-bee       | Ormo Hille |       | Sistemager   |
| triert: Fr | ANK-Owe Fuchs   | S CAN         | PRO<br>STIC TOOL          | ۲             |            | vag-t | ech.com      |
|            |                 |               |                           |               |            |       |              |

Gehe auf APPS und wähle DatensatzUploader aus

| Vorgang auswachlen     Beschrebung     Start | Vorgang auswaehlen<br>Lite der Sefahrten Purktoren                                                                                                    |                                                                                                    |
|----------------------------------------------|----------------------------------------------------------------------------------------------------|----------------------------------------------------------------------------------------------------|
| trok                                         | Beachberrigungemeerung<br>Datomati: Lokodor (200 Centanio: Filosi<br>Add/SubSVAD Tearing SCV2 Records LED / Drine USA / EU<br>Programmatiang der Ausgainge im SCV bie PCDS Fabtzesigen<br>PROder Funktion (Ausstattungscoderung)<br>Programmetang von Aud Adaptive Suspension Watkor (Audi AG 4F, AB D3)<br>Programmetang Kannikien in Landhälesteurgemeit PCD3 (Golf 5, Peeset etc.)<br>BCH PCuS (Cell/Poul, Boa etc.) programmet<br>Plethdumger<br>VIII Manager<br>FW K0303+ Map activator | Hoduy<br>C Meter<br>ASS<br>C Zentralekekek<br>C Konfort<br>C Techo<br>C Techo<br>C Hondorevse<br>C Wegfstregere<br>Anteq<br>Diff<br>C Veters<br>Wegters<br>S Appe |

Wähle nächste, folge den Anweisungen (Motor aus, Zündung an)

Drücke nächste gehe so weiter bis das neue Fenster sich öffnet.

Wähle rechts oben STG 34 aus, gehe links auf Datei öffnen

| ZDC Informationan            |      | STG Liste                     |           |  |  |  |
|------------------------------|------|-------------------------------|-----------|--|--|--|
|                              | AW   | Name                          | ~         |  |  |  |
| Login                        | 73   | Einstiegshiffe Deifahrerseite |           |  |  |  |
| Artessa                      | 04   | Lenkwinkelgeber               |           |  |  |  |
|                              | 14   | Raddampfungselektronik        |           |  |  |  |
| Dalensatz Nummer             | 24   | Antriebsschlupfregelung       |           |  |  |  |
|                              | 34   | Niveauregelung                |           |  |  |  |
| Datensatz Version            | 194  |                               | 1         |  |  |  |
| PBNB-Bet                     |      | C Finder (2)                  | ×         |  |  |  |
|                              | -    |                               |           |  |  |  |
| ALFO ErasefulWemory          |      | Datensaetze                   |           |  |  |  |
| feater WSC                   | / —  |                               |           |  |  |  |
|                              |      |                               | ^         |  |  |  |
| mporteur Nr.:                |      |                               | _         |  |  |  |
| E.                           |      |                               |           |  |  |  |
| Do Datei oeffinen            |      |                               |           |  |  |  |
|                              |      |                               |           |  |  |  |
| Aungewannte Slaten hootzaten | - V- |                               |           |  |  |  |
|                              | -    | Utinden -> 🕠 <- tinden        | · · · · · |  |  |  |
| 💢 Schliessen                 |      |                               |           |  |  |  |
|                              |      |                               | 115       |  |  |  |

Im sich nun öffnenden Fenster wähle die vorhin geladene Datei6\_niveau\_4g0907553f

|                | ZDC Informationen                                                                                                    | 51G Liste                                                                                                    |
|----------------|----------------------------------------------------------------------------------------------------|----------------------------------------------------------------------------------------------------|
| -              |                                                                                                    | AW Name                                                                                                    |
| Login          | Open file                                                                                                    |                                                                                                    |
| Adre           | Folder VCP6                                                                                                    | - 🗿 1 🖻 -                                                                                                    |
| Dater<br>Dater | aircad 4g<br>CDM v2.10.00 WHQL Certified<br>labfiles<br>pmokey<br>rasknd 510<br>UDS_CALIB_BCK                                                                                                    | a6_niveau_4g0907053f.zdc           A6_powersteering_4g0909144i.zdc           a6_rfk_4s0980558.zdc           a6_sportdiff_4h0907163a.zdc           A6FL_BCW1_4h0907063AG,AK,DF,DG,DH,DK,DM.z.           A6FL_BCM1_4h0907063DK.zdc                                                                                                    |
| ALF.C<br>ester | a6_bcm2_4h0907064Fx.Gx.zdc     a6_c7_imageProcessor_Camera_4g0907107b z     a6_c7_imageProcessor_Camera_4g0907107b z     A6_c7R4_RNC_4g00051901.z     a6_imageProcessor_8e_4h09071071.g.zdc     a6_imageProcessor_8e_4h0907107h.zdc     A6_VX8_4h4907357E.zdc     a6_inkaw_4c0907553b.zdc | A6/L_mageProcessor_Camera_4h0907217F.z<br>dc A6FL_MB_4g1035020,021.zdc<br>dc a6pa_MWL4g1035020,A_F,021,A_F,024,025.z<br>a6_niveau_4g0907553.zdc<br>a6_niveau_4g09075538_4h0907553C,E,G.zdc<br>deckid_superb_Sq0959107J_model2017.zdc<br>M62_polo_3q003581x,82x,84x,86x,87x,6c003586x.zdc<br>M62_polo_3q003581x,82x,84x,86x,87x,6c003586x.zdc |
|                | III     III     File name: a6_niveau_4g0907553f.zdc     File type: VCP UploadData 1.zdc                                                                                                    | Cancel                                                                                                    |

Öffne sie und re unten siehst Du den DOWNLOAD Fortschritt.

Nun erscheinen 5 Dateien. 3 Niveau Dateien, und 2 Dämpferkennlinien

Du must 2 gleichzeitig markieren (zB NIVEAU\_ALLROAD und DAMPING\_STANDARD...)

zB Strg+MAUS

ALS nächstes must DU links EraseFullMemory anklicken (damit wird der Speicher des STG34 komplett gelöscht!)

| ZDC Informationen                                                                                                    | STG Liste                           |   |
|----------------------------------------------------------------------------------------------------|-------------------------------------|---|
|                                                                                                    | AW Name                             |   |
| Lugin .                                                                                                    | 73 Enstegabile Beifahrenseite       |   |
| Adresse                                                                                                    | 04 Lenkwirkelgeber                  |   |
| and the second second s | 14 Raddampfungselektronik           |   |
| Datensatz Nummer                                                                                                    | 24 Antriebsschlupfregelung          |   |
| 1.1                                                                                                    | 34 Niveauregelung                   |   |
| Datensatz Version                                                                                                    | 34 O Finden -> O <- Finden          |   |
| PRIVR-Re1                                                                                                    |                                     | _ |
| ALFD _ V Erssefulliemory                                                                                                    | Datensaetze                         |   |
| oster WSC                                                                                                    | NIVEAU_STANDARD/SLINE/RS            | _ |
| nporteur Nr.:                                                                                                    | NIVEAU_REINFORCED                   |   |
|                                                                                                    | NIVEAU_ALIROAD                      |   |
| Ca Datel peffnen                                                                                                    | DAMPING_STANDARD/REINFORCED/ALLROAD |   |
|                                                                                                    | DAMPING_SLINE/RS                    |   |
| 💪 Ausgewachtle Daten hochladen                                                                                                    |                                     |   |
|                                                                                                    | United Sciences                     |   |
| X Schlessen                                                                                                    |                                     |   |

Nun gibt es kein Zurück mehr!!! Drücke Ausgewählte Dateien hochladen

| ZDC Informationen |                            |         | STG Liste                        |                   |                  |  |
|-------------------|----------------------------|---------|----------------------------------|-------------------|------------------|--|
|                   |                            | AW      | Name                             |                   |                  |  |
| Logit             |                            | 73      | 73 Einstiegshilfe Belfahrerseite |                   |                  |  |
| Adresse           | 50                         | 04      | Lenitwinkel                      | qeber             |                  |  |
|                   |                            | 14      | Raddampfu                        | ingselektronik    |                  |  |
| Datenaatz N       | lurrerer                   | 24      | Antriebasch                      | lupfregelung      |                  |  |
| Debaseste         | Annalan                    | 34      | Nyeaurege                        | sung              |                  |  |
| Datensat2 v       | rension                    | 3       | 4                                | C Pinden ->       | C <- Rinden      |  |
| PRNR-Ref          |                            |         |                                  |                   |                  |  |
| ALFID             | - EriseFulliener           | Y I     |                                  | Datensaetz        |                  |  |
| Tester            | WSC                        | - NIVEA | I_STANDARD/SLI                   | NE/RS             |                  |  |
| mporteur Nr.:     |                            | NIVEA.  | REINFORCED                       |                   |                  |  |
|                   |                            | NEVEA.  | JALLROAD                         |                   |                  |  |
| 1                 | Datei oeffnen              | DAMP3   | NG_STANDARD/R                    | EINFORCED/ALLROAD |                  |  |
| -                 |                            | DAMP3   | NG_SLEVE/R5                      |                   |                  |  |
| ⇒A                | usgewachte Daten hochladen |         |                                  | 10.000            | Fire Arrestore 1 |  |
|                   |                            |         |                                  | Chempion of       | O constants      |  |

Nun dauert es etwas, beachte den unteren Rand, erst wird Niveau, dann DAMPING geladen, Im MMI sollte schon das Höhensymbol des Allroad im CAR Menue erscheinen. Das offroad wird im STG (siehe 4. Eingestellt)

| _ |                    |                   |                      |  |
|---|--------------------|-------------------|----------------------|--|
|   | Anheben            | Audi drive select | Bordbuch             |  |
|   | 1                  |                   |                      |  |
|   | offroad<br>efficie |                   | individuel<br>ynamic |  |
|   |                    | Connort Law       |                      |  |
|   | Car Systeme        | 9:48              | Set individual       |  |
|   |                    |                   |                      |  |
|   |                    |                   |                      |  |
|   |                    |                   |                      |  |

Schließe die geführte Funktion ab.

Gehe ins STG und codiere es entsprechend Deinem Wagen (zB 008000, 008003, 008007) Dann gehe zu den Fehlern in STG 34, lösche diese. Es sollte danach nur noch Regellage nicht gelernt angezeigt werden.

Die Regellage kann man zB mit VCDS wie hier beschrieben http://www.a7forum.de/AAS%20Tieferlegen%20A6%20A7%204G.pdfanlernen.

4. MMI umstellen auf allroad

Im STG 9 muss in Kanal 66 die dort stehende Zahl um 32 erhöht werden (sollte 62 dann sein) Wer im Individual Menu auch die Auswahl für offroad haben möchte, sollte im Kanal 70 ebenfalls +32 dazu addieren (bei mir dann 63, da ich auch efficiens da drinn habe)

- 4.1 Die Neigungsanzeige kann zwar im Greenmenue freigeschaltet werden, ist dann aber im MMI ausgegraut, scheinbar muss hier dann noch in Adresse 3B sensor Electr (J849) Labels 4g0907637.clb auf allroad geflasht werden, dies kann ich aber nicht bestätigen, gesagt wurde mir, das dann auch noch das ESP neu angelernt werden muss
- 4.2 STG 17 hier soll folgende Codierung für allroad angewand werden
  BYTE 2 auf 21 ändern (vorher zumeist 11) hab ich probiert, geht, ändert nichts, ich glaube aber auch, das beim 4G im Kombiinstrument nichts angezeigt wird.
  So ich hoffe das alles Funktioniert hat und Euch der Allroad Modus Spaß bringt.